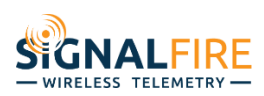

# Users Guide

# Remote HART Configuration using the SignalFire Cloud

The SignalFire Cloud web app combined with the SignalFire Field Device Tunnel software provides for seamless configuration of remote HART field instruments connected to a RANGER. This powerful feature allows technicians to remotely commission, configure, and securely troubleshoot HART instruments from anywhere. This feature allows users to connect the vendor specific FDT Frame application including PACTware, RadarMaster, DeviceCare, and FieldCare to the remote field devices over the cellular network. Other software that uses a serial port for HART communication may also work.

To utilize this feature the RANGER mush have the remote HART configuration subscription feature enabled. Contact SignalFire or your sales representative for details on adding this subscription option. Additionally, the SignalFire Cloud user account must have the 'Remote Sensor Configuration' option enabled, this allows account administrators to limit the users that have access to this feature.

### Prerequisites

The SignalFire RANGER ToolKit must be installed on the PC

Launch the SignalFire Cloud Device Tunnel application from Windows Start Menu

Must access the SignalFire Cloud using Google Chrome or Microsoft Edge web browser

PACTware (or similar software) requires the CodeWrights HART CommDTM

# Starting remote HART configuration session

To access the remote HART configuration, from the SignalFire Cloud, click the "Sensor Configuration" button on the HART tile from any HART enabled RANGER, this will open the remote HART configuration management page.

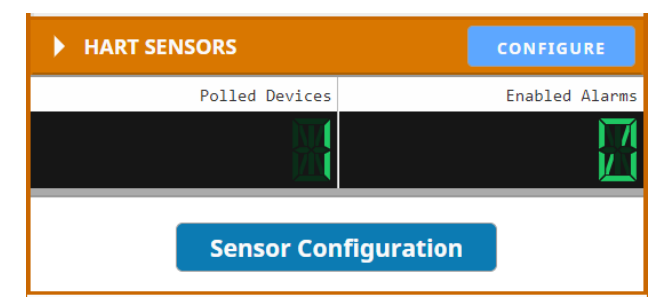

1. Run the "SignalFire Cloud Device Tunnel" application from your Windows Start menu. This application is installed as part of the RANGER ToolKit installation. It will open the application shown below and create two serial ports on your machine.

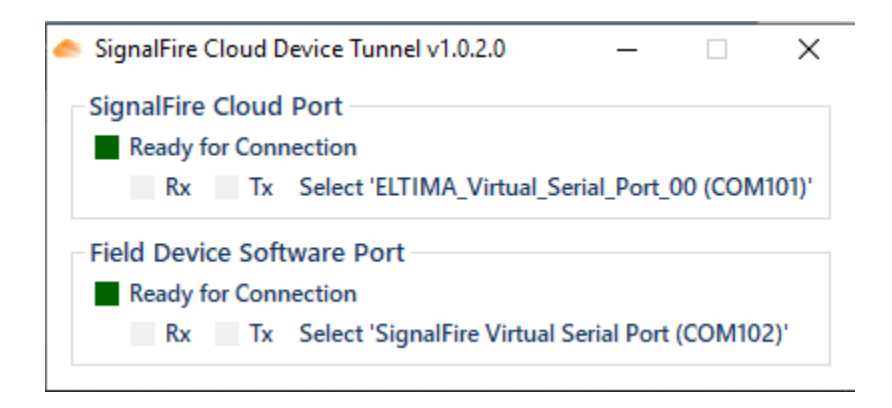

Minimize this application and it will go to your system tray.

On the system tray you will see the following Icon when the service is running:

| The SignalFire Cloud Device Tunnel service is running and ports aren't in use.                                                                                       |
|----------------------------------------------------------------------------------------------------|
| The SignalFire Cloud Device Tunnel service is running and port 101 is in use. This is the Web App Port in service.                                                   |
| The SignalFire Cloud Device Tunnel service is running and port 102 is in use. This is the port being used by the application software like PactWare, FieldCare, etc. |
| The SignalFire Cloud Device Tunnel service is running and both ports 101 and 102 are being used.                                                                     |

2. On the SignalFire Cloud, click the Open Port button

| Port State: Closed             | Open Port |
|--------------------------------|-----------|
| Open a port to select a device |           |
| Online HART Devices:           |           |

3. Select the "ELTIMA\_Virtual\_Serial\_Port\_00 (COM101)" from the list and click connect

| tempia.signal-fire.cloud wants to connect to a serial port |  |  |  |  |  |  |
|------------------------------------------------------------|--|--|--|--|--|--|
| ELTIMA_Virtual_Serial_Port_00 (COM101)                     |  |  |  |  |  |  |
| ELTIMA_Virtual_Serial_Port_02 (COM102)                     |  |  |  |  |  |  |
| ELTIMA_Virtual_Serial_Port_01 (NULL_COM101)                |  |  |  |  |  |  |
| ELTIMA_Virtual_Serial_Port_03 (NULL_COM102)                |  |  |  |  |  |  |
|                                                            |  |  |  |  |  |  |
|                                                            |  |  |  |  |  |  |
|                                                            |  |  |  |  |  |  |
|                                                            |  |  |  |  |  |  |
|                                                            |  |  |  |  |  |  |
| ⑦ Connect Cancel                                           |  |  |  |  |  |  |

4. Click the 'Select Device' button next to the RANGER that you would like to put into remote HART configuration mode

| Port State: Open     |              |      | Close Port   |
|----------------------|--------------|------|--------------|
| No Device Selected   |              |      |              |
| Online HART Devices: |              |      |              |
| Filter table         |              |      |              |
| Node Name 🗘          | ONLINE 🌲     |      |              |
| OfficeHart           |              | Si   | LECT DEVICE  |
| Tim Pulsar LKN Level | $\checkmark$ | NEED | SUBSCRIPTION |
| SFTestBed v1 HART    |              | Si   | LECT DEVICE  |

When the RANGER is in ready and in remote tunnel mode it will show as connected

| Port State: Open     | Close Port |  |                    |
|----------------------|------------|--|--------------------|
| Connected to SFTestE | Disconnect |  |                    |
| Online HART Devices: |            |  |                    |
| Filter table         |            |  |                    |
| Node Name 🌲          | ONLINE 🌲   |  |                    |
| OfficeHart           |            |  | SELECT DEVICE      |
| Tim Pulsar LKN Level |            |  | NEEDS SUBSCRIPTION |
| SFTestBed v1 HART    |            |  | SELECT DEVICE      |

The system is now ready for you to connect with your FDT application to COM102.

# Remote PACTware

If the CodeWrights CommDTM is not installed, please follow PACTware Installation steps at the end of this manual.

Follow steps 1-4 above to place a RANGER into remote HART configuration mode.

5. Launch PACTware by opening the 'SignalFire Cloud PACTware Template' file.

Click the following link on the SignalFire Cloud:

This will download a PACTware template file to your PC, open this file and your system will automatically open PACTware and apply the correct configuration.

1. Right click on COM102 and select 'Connect'

| Project    |   |          |    | д       | × |
|------------|---|----------|----|---------|---|
| Device tag | 0 | <u>)</u> | ¢۵ | Channel |   |
| 📕 HOST PC  |   |          |    |         |   |
| 🚭 COM102   |   | Ŧ        | ⊲⊳ |         |   |

2. For Vega devices simply click on the "Start" button in the VEGA project assistant to connect to the device.

| PACTware                                                              |                                              |                                | х    |
|-----------------------------------------------------------------------|----------------------------------------------|--------------------------------|------|
| <u>F</u> ile <u>E</u> dit <u>V</u> iew <u>P</u> roject <u>D</u> evice | e E <u>x</u> tras <u>W</u> indow <u>H</u> el | p                              |      |
| i 🗋 🧉 🚽 🎒 🎰 i 🛄 🍋 i                                                   | 診 💈 😢 🛛 🖳 🗐 🖉                                |                                |      |
| Project 4 ×                                                           | 📅 VEGA project assistant                     | 4 b <b>x</b>                   |      |
| Device tag Address 🛈 🖏                                                |                                              |                                | 2    |
| 📕 HOST PC                                                             |                                              |                                | lice |
| 😔 COM51 🛛 🖉 🕁                                                         |                                              | Connect devices (Online)       | cata |
|                                                                       |                                              | Load device data automatically | log  |
|                                                                       |                                              |                                |      |
|                                                                       |                                              | Close window automatically     |      |
|                                                                       |                                              |                                |      |
|                                                                       |                                              |                                |      |
|                                                                       |                                              | Start Cancel                   |      |
| 4 III                                                                 |                                              |                                |      |
|                                                                       |                                              |                                | ]    |
| NONAME>                                                               | Administrator                                |                                |      |

3. For other HART devices use the PACTware Topology scan to detect the attached device

| 📑 Topology Scan                                                                                                    |                                                                                                    |                                                                    |                                                                                 |                        |          |
|----------------------------------------------------------------------------------------------------|----------------------------------------------------------------------------------------------------|--------------------------------------------------------------------|---------------------------------------------------------------------------------|------------------------|----------|
| - Scan Path                                                                                                    | Issue:Select a DT                                                                                                    | М                                                                  |                                                                                 |                        |          |
| Scan Tree<br>Device tag Address Device type (DTM I<br>COMS V HART Communical<br>Unknown Device 1<br>Unknown Device 1 | Device Type<br>VEGA Placeholder DTM HART<br>VEGAPULS 61 HART<br>VEGAPULS 62 HART<br>VEGAPULS 63 HART<br>VEGAPULS 65 HART<br>VEGAPULS 67 HART<br>VEGAPULS 68 HART | Matching % +<br>93<br>93<br>93<br>93<br>93<br>93<br>93<br>93<br>93 | Support li<br>Ident<br>Specific<br>Specific<br>Specific<br>Specific<br>Specific | evel                   |          |
|                                                                                                    | More Save assignme                                                                                                    | 25<br>nt for all devices                                           | of same t                                                                       | уре                    |          |
|                                                                                                    | Semantic ID                                                                                                    | Scan info                                                          |                                                                                 | Device Type info       | <u>^</u> |
|                                                                                                    | HART                                                                                                    | HART                                                               |                                                                                 | HART                   |          |
|                                                                                                    | HART Revision                                                                                                    | 5                                                                  |                                                                                 | *                      |          |
|                                                                                                    | 🗐 Manufacturer Identification (                                                                                                    | 98                                                                 |                                                                                 | 98                     |          |
|                                                                                                    | 🖃 Device Type Code                                                                                                    | 232                                                                |                                                                                 | ^0*25307 ^0*232 ^0*219 |          |
|                                                                                                    | Software Revision                                                                                                    | 1                                                                  |                                                                                 | *                      |          |
|                                                                                                    | 🖃 Hardware Revision                                                                                                    | 1.0                                                                |                                                                                 | *                      |          |
|                                                                                                    | DeviceCommandRevisionLev                                                                                                    | 1                                                                  |                                                                                 | *                      |          |
|                                                                                                    | DeviceFlag                                                                                                    | 0                                                                  |                                                                                 | *                      |          |
|                                                                                                    | 🔀 ManufacturerSpecificExtensi                                                                                                    | 11062                                                              |                                                                                 | 11162                  |          |
|                                                                                                    | Protocol                                                                                                    | HART                                                               |                                                                                 | HART                   | ~        |
| Close Settings                                                                                                    |                                                                                                    |                                                                    |                                                                                 |                        | Apply    |

The attached HART sensor will be detected. Select the correct device DTM for the sensor and click Apply.

- Close the topology scan window
- Double click on the Sensor to open the device DTM
- Right click on the Sensor and select connect

The PACTware session is now fully active and the sensor may be configured as normal using the device DTM.

When finished, close PACTware and return to the SignalFire Cloud. Click on 'Disconnect' button to exit the remote HART configuration mode (this will also happen automatically after a 10 minute inactivity timeout).

## Wireless Rosemount Radar Master Mode

#### Starting a remote Radar Master Session

The following steps are necessary to complete a Remote Radar Master session.

- 1. Follow steps 1-4 from the "Starting Remote HART Configuration session" section to place the RANGER into HART configuration mode
- 2. Open the RadarMaster software

Select the COM102 Virtual Serial Port, additionally the following setting must be changed. See below:

- Handshake = Node
- Response Timeout = 2000
- Retries = 10
- Max HART Query Length = 55

| S Communication Prefe              | erences                |                | ×                      |
|------------------------------------|------------------------|----------------|------------------------|
| Modbus                             | HART                   | ĨF(            | oundation Fieldbus     |
|                                    |                        | Default        |                        |
| J ✓ Enable HART Com                | munication             |                | << Basic               |
| Port Settings<br>Port              |                        |                |                        |
| COM102 (Virtual Ser                | ial Port 9 (Eltima Sol | itw 💌          |                        |
| Modem                              |                        |                |                        |
| RS-232                             | <b>•</b>               |                |                        |
| Advanced                           |                        |                |                        |
| Baudrate                           | Har                    | ndshake        |                        |
| 1200                               | ▼ No                   | ne             | -                      |
| Stop Bits                          | Re                     | sponse Timeo   | ut                     |
| 1                                  | ▼ 10                   | 00             | ms                     |
| Parity                             | Ret                    | ries           |                        |
| Odd                                | ▼ 10                   |                |                        |
| Preambles                          | Ma                     | ster Mode      |                        |
| 5                                  | Se                     | condary        | •                      |
| Max HART Query Ler<br>Robust<br>35 | ngth (bytes)           | Hi             | igh Speed<br>55<br>195 |
| A Host system dep                  | endency! See onlin     | e help for mor | e information.         |
| ОК                                 | Cancel                 | Apply          | Help                   |

Now simply start a Radar Master using the selected COM port and configure the sensor as would normally be done using a HART modem cable.

When finished, close Radar Master and return to the SignalFire Cloud. Click on 'Disconnect' button to exit the remote HART configuration mode (this will also happen automatically after a 10 minute inactivity timeout).

#### Starting a remote DeviceCare/FieldCare Session

The following steps are necessary to complete a DeviceCare/FieldCare session.

- 1. Follow steps 1-4 from the "Starting Remote HART Configuration session" section to place the RANGER into HART configuration mode
- 2. Open the Endress+Hauser DeviceCare or FieldCare application.
- 3. Select 'Assistant Connection to device step-by-step'

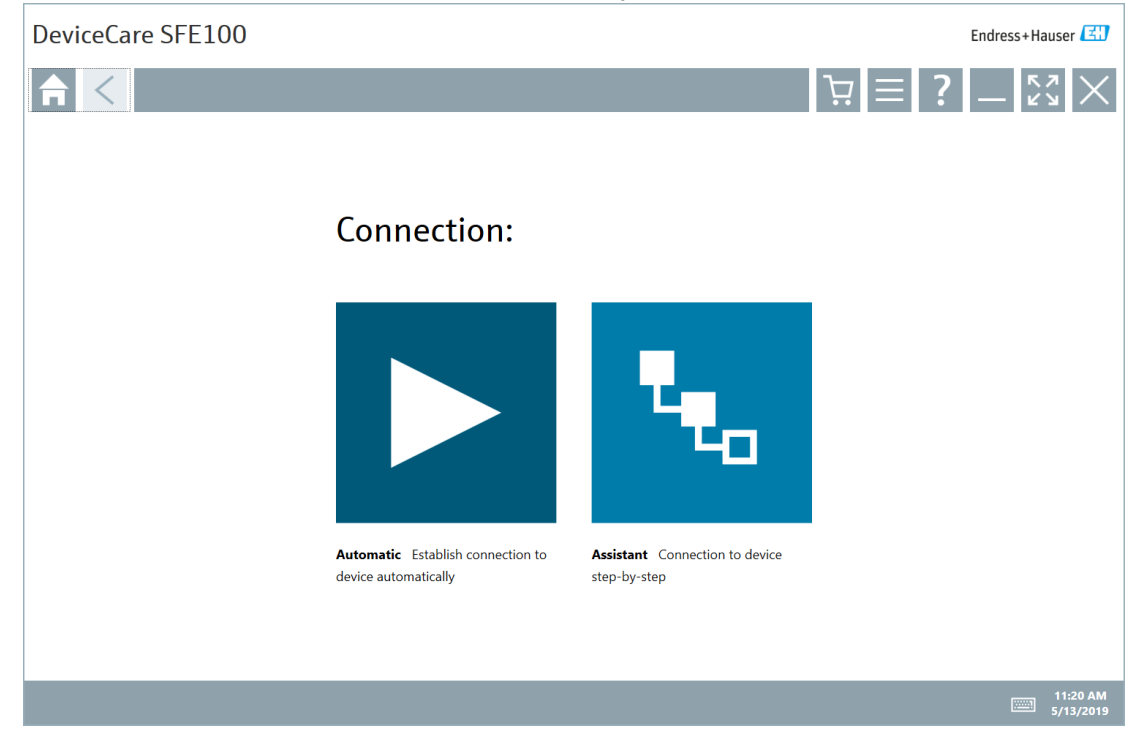

4. Select 'HART Connect to HART devices point-to-point or via multidrop'

| DeviceCare SFE100                                                | )                                                          |                                                                                                 |                                               |                                                                                                    | Endress+Hauser 🖾      |
|------------------------------------------------------------------|------------------------------------------------------------|-------------------------------------------------------------------------------------------------|-----------------------------------------------|----------------------------------------------------------------------------------------------------|-----------------------|
| Frotocol                                                         | Interface                                                  | Configuration                                                                                   |                                               |                                                                                                    | -                     |
| Protocol:                                                        | 0008 <b>0</b> °                                            |                                                                                                 | 84                                            |                                                                                                    |                       |
| COMMUNICATION PROTOCOL                                           | 6050                                                       | Foundation                                                                                      | Modbus                                        | li con 1990 con 1990 |                       |
| HART Connect to HART devices<br>point-to-point or via multidrop. | PROFIBUS Connect to PROFIBUS<br>DP or PROFIBUS PA devices. | FOUNDATION Fieldbus Connect to<br>FOUNDATION Fieldbus devices in<br>bench mode or in a segment. | Modbus Connect to Modbus devices over serial. | E+H Interfaces Connect to devices<br>using CDI, ISS, IPC or PCP.                                                                                                    |                       |
|                                                                  |                                                            |                                                                                                 |                                               |                                                                                                    |                       |
|                                                                  |                                                            |                                                                                                 |                                               |                                                                                                    |                       |
|                                                                  |                                                            |                                                                                                 |                                               |                                                                                                    |                       |
|                                                                  |                                                            |                                                                                                 |                                               |                                                                                                    | 11:19 AM<br>5/13/2019 |

#### 5. Select Interface: 'FXA195'

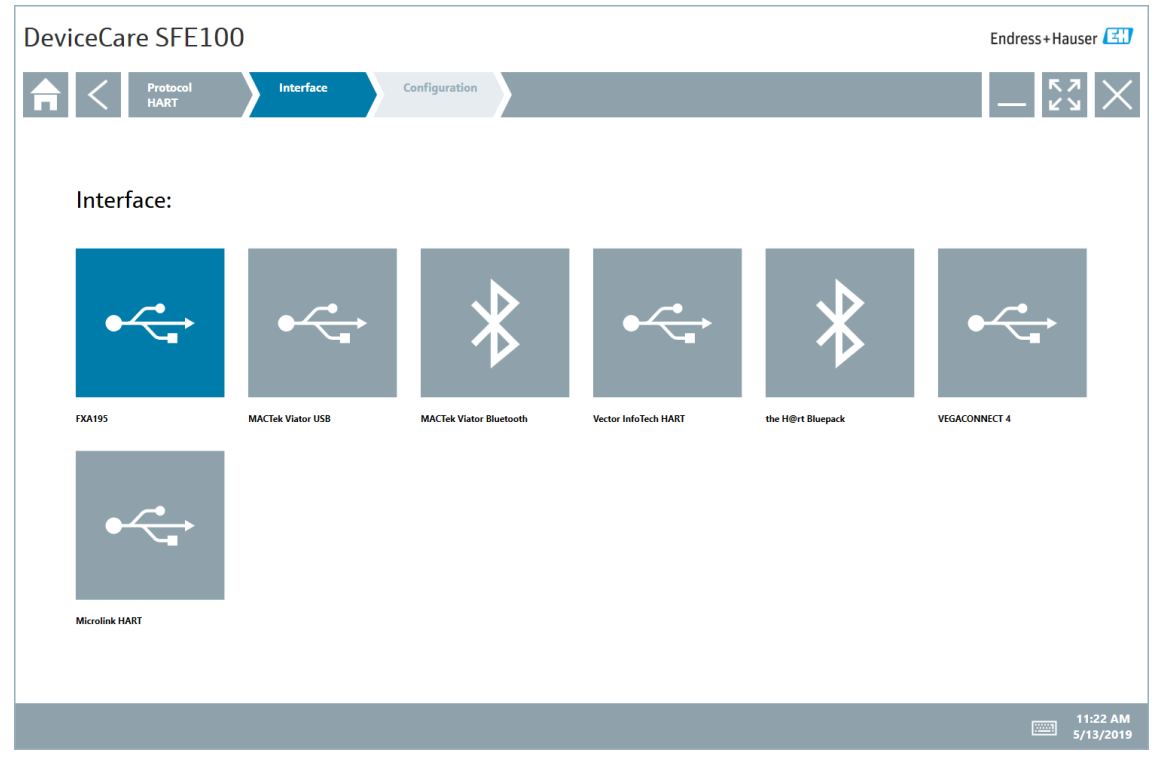

#### 6. Select 'Advanced'

| DeviceCare SFE100                                                                     | Endress+Hauser 🖽      | 1 |
|---------------------------------------------------------------------------------------|-----------------------|---|
| Protocol     Interface     Configuration       HART     FXA195     HART Communication | -                     |   |
| Configuration Advanced Device address                                                 |                       |   |
| Found devices USB port:                                                               |                       |   |
| Scan range Start address: 0 End address: 0                                            |                       |   |
|                                                                                       |                       |   |
|                                                                                       |                       |   |
|                                                                                       |                       |   |
|                                                                                       | ۳ <sub>۳0</sub>       |   |
|                                                                                       |                       |   |
|                                                                                       | 11:23 AM<br>5/13/2019 |   |

- 7. Select the appropriate HART modem settings.
  - Serial Interface: COM102 (SignalFire Virtual Serial Port)
  - Number of communication retries: 10
  - Start address: 1
  - End address: 1

Note: The Start address would be 0 if the device is NOT in multidrop mode

Click 'Apply' and 'OK'

# 11

| DeviceCare              | SFE100                                                     |                                     |           | Endress+Hauser 🖽      |
|-------------------------|------------------------------------------------------------|-------------------------------------|-----------|-----------------------|
|                         | rotocol Interface<br>IART FXA195                           | Configuration<br>HART Communication |           | — Čž ×                |
| Configuration           | Advanced Device address                                    |                                     |           |                       |
| Communication interface | HART modem 🗸                                               |                                     |           |                       |
| Serial Interface        | COM12 (SignalFire Virtual Serial Port) $\qquad \checkmark$ |                                     |           |                       |
| HART protocol           | Master Secondary Master 🗸                                  |                                     |           |                       |
|                         | Preamble 5 ~<br>Number of communication 10 ~               |                                     |           |                       |
| Address scan            | Start address 1 ~                                          |                                     |           |                       |
|                         | End address 1 ~                                            |                                     |           |                       |
| Multimaster and Burst n | node support                                               |                                     |           |                       |
|                         | nooc appoint                                               |                                     |           |                       |
|                         |                                                            |                                     |           | 1 <b>1</b> 1 1        |
|                         |                                                            |                                     |           | чь                    |
|                         |                                                            |                                     |           |                       |
|                         |                                                            |                                     | OK Cancel | Apply                 |
|                         |                                                            |                                     |           | 11:28 AM<br>5/13/2019 |

8. Click the right arrow in the lower right corner to scan for HART devices.

| DeviceCare SFE100                                                                                                    | Endress+Hauser 🖽                      |    |  |
|----------------------------------------------------------------------------------------------------|---------------------------------------|----|--|
| Protocol<br>HART       Interface<br>FXA195       Configuration<br>HART Communication         Configuration       Advanced       Device address | opened.                               |    |  |
|                                                                                                    | Scare the next<br>5/13/2019           | le |  |
| DeviceCare SFE100                                                                                                    | Endress+Hauser 🖾                      | ]  |  |
| Program functions     V       DTM functions     V       Additional functions     V                                                             |                                       |    |  |
| Connection to device not established                                                                                                    |                                       |    |  |
| Problem  Connection in progress                                                                                                    | Remedy » Dease wait                   |    |  |
| DTM is offline                                                                                                    | » please switch DTM Online            |    |  |
| No connection to device or communication adapter                                                                                               | » check wiring and power supply       |    |  |
|                                                                                                    | » check settings of Communication DTM |    |  |
|                                                                                                    | » check device address                |    |  |
| Communication driver not installed                                                                                                    | » check USB driver installation       |    |  |
|                                                                                                    | ~                                     |    |  |
| HETTIN Frueex Fourierging newser (2006                                                                                                    | € ?<br>11:42 AM<br>5/13/2019          |    |  |

| DeviceCare SFE100                                                                                                    | Endress+Hauser 🖪      |   |
|----------------------------------------------------------------------------------------------------|-----------------------|---|
| Program functions     V     DTM functions     V     Device report     V                                                                                                    |                       | 1 |
| Language Mode selection                                                                                                    |                       |   |
| Device Type:         Cerabar S / PMx 7x / V02.1y.zz         SOFTWARE VERSION:         02.10.54         MEASURED VALUE:         1         in+20           DEVICE DESIGN:         PMC71-ABD1P6AF82A         Tag:         CERABARS         OUTPUT CURRENT:         4.000 mA           Status signal         QK         MEASURING MODE:         Pressure         STATUS LOCKING:         Unlocked                                                                                                    | Endress+Hauser        |   |
| Label<br>ID: @ Centurs 57 PMu 7.<br>ID: @ MASURING MODE<br>ID: @ QUICK SETUP<br>Instrument health status                                                                                                    |                       |   |
| De 🍇 OPERATING MENU                                                                                                    |                       |   |
|                                                                                                    |                       |   |
|                                                                                                    |                       |   |
|                                                                                                    |                       |   |
|                                                                                                    |                       |   |
|                                                                                                    |                       |   |
|                                                                                                    |                       |   |
|                                                                                                    |                       |   |
| Image: Contract of the state of the state of the stat |                       |   |
|                                                                                                    | • ?                   |   |
|                                                                                                    | 11:43 AM<br>5/13/2019 |   |

3

## **PACTware** Installation

PACTware through the SignalFire Cloud requires the CodeWrights HART CommDTM.

Install the HART Communication DTM Driver for PACTware

Download CodeWrights HART CommDTM Installer from this link <u>https://www.signal-fire.com/downloads/PACTware/HART%20Communication%201\_0\_55.zip</u> Unzip and run setup.exe from the downloaded .zip file

- Open PACTware and go to the "view" menu and select "device catalog"
- Click on the 'Update device catalog" button to install the driver.
- Confirm that the CodeWrights GmbH driver appears under the devices menu.

| PACTware                               |                                           |                       |          |                  | _ 🗆 🗾 |       |
|----------------------------------------|-------------------------------------------|-----------------------|----------|------------------|-------|-------|
| <u>Eile Edit View Project Device E</u> | <u>x</u> tras <u>W</u> indow <u>H</u> elp |                       |          |                  |       |       |
| i 🗋 🐸 🛃 🎒 🖓 i 🗒 隆                      | 堕 □ ■ ■ 蒜 蒜 ■                             |                       |          |                  |       |       |
| Project 🛛 🕂 🗙                          | Device catalog                            |                       |          |                  | +⊒ ×  | 6     |
| Device tag                             | □                                         | All Devices           |          |                  |       | Dev   |
| HOST PC                                | CodeWrights GmbH                          | Device                | Protocol | Vendor           |       | ice c |
|                                        |                                           | Generic HART DTM      | HART     | ICS GmbH         |       | atalo |
|                                        |                                           | HART Communication    | HAKI     | Codewrights GmbH |       | ğ     |
|                                        |                                           |                       |          |                  |       |       |
|                                        |                                           |                       |          |                  |       |       |
|                                        |                                           |                       |          |                  |       |       |
|                                        |                                           |                       |          |                  |       |       |
|                                        |                                           |                       |          |                  |       |       |
|                                        |                                           |                       |          |                  |       |       |
|                                        |                                           |                       |          |                  |       |       |
|                                        |                                           |                       |          |                  |       |       |
|                                        |                                           |                       |          |                  |       |       |
|                                        |                                           |                       |          |                  |       |       |
|                                        |                                           |                       |          |                  |       |       |
|                                        |                                           |                       |          |                  |       |       |
|                                        |                                           |                       |          |                  |       |       |
|                                        |                                           |                       |          |                  |       |       |
|                                        |                                           |                       |          |                  |       |       |
|                                        | Vendor Group Type Protocol                | -1                    |          |                  |       |       |
|                                        | Show unselected devices too               |                       |          |                  |       |       |
|                                        |                                           |                       |          |                  |       |       |
| 4                                      |                                           | Update <u>d</u> evice | catalog  | Info             | Add   |       |
| SI≥ O <noname></noname>                | Administrator                             |                       |          |                  |       | :     |

#### Technical Support and Contact Information

SignalFire Telemetry 140 Locke Dr, Suite B Marlborough, MA 01752 (978) 212-2868 support@signal-fire.com

# 15

#### **Revision History**

| Revision | Date    | Changes/Updates         |
|----------|---------|-------------------------|
| 1.0      |         | Initial release         |
| 1.1      | 7/13/23 | Corrected download link |
|          |         |                         |
|          |         |                         |